# (訪問診療等・オンライン診療等・外来診療等(通常とは異なる動線)用) 訪問診療等におけるオンライン資格確認等の導入に係る助成金申請\_手順書

# オンライン資格確認等(居宅同意取得型)

#### O 前提として補助金申請には以下の書類が必要となります。

#### 領収書 (写)

システムベンダー等への精算がわかる書類となります。 見積書、発注書等では精算の確認ができないことから、証拠書とは認められませんのでご注意ください。

#### 領収書内訳書(写)

税込の金額で領収書の内訳を記載してください。 領収書と領収書内訳書の金額の合計は、一致する必要があります。 補助上限額を上回っている場合、補助対象外の場合であっても、領収書に金額が含まれていれば記載が必要です。

※上記証拠書類を「<u>.pdf</u>」「<u>.xlsx</u>」または、「<u>.zip</u>」形式でご準備ください。 ※書類不備がある場合、<u>すべての証拠書類を改めて</u>申請いただくとともに、助成金交付までお時間をいただくことがありますので、申請にあたっては、今一度書類の記載についてご確認ください。

#### 1.医療機関等向け総合ポータルサイトトップページから、「オンライン資格確認オンライン請求」を押下します。

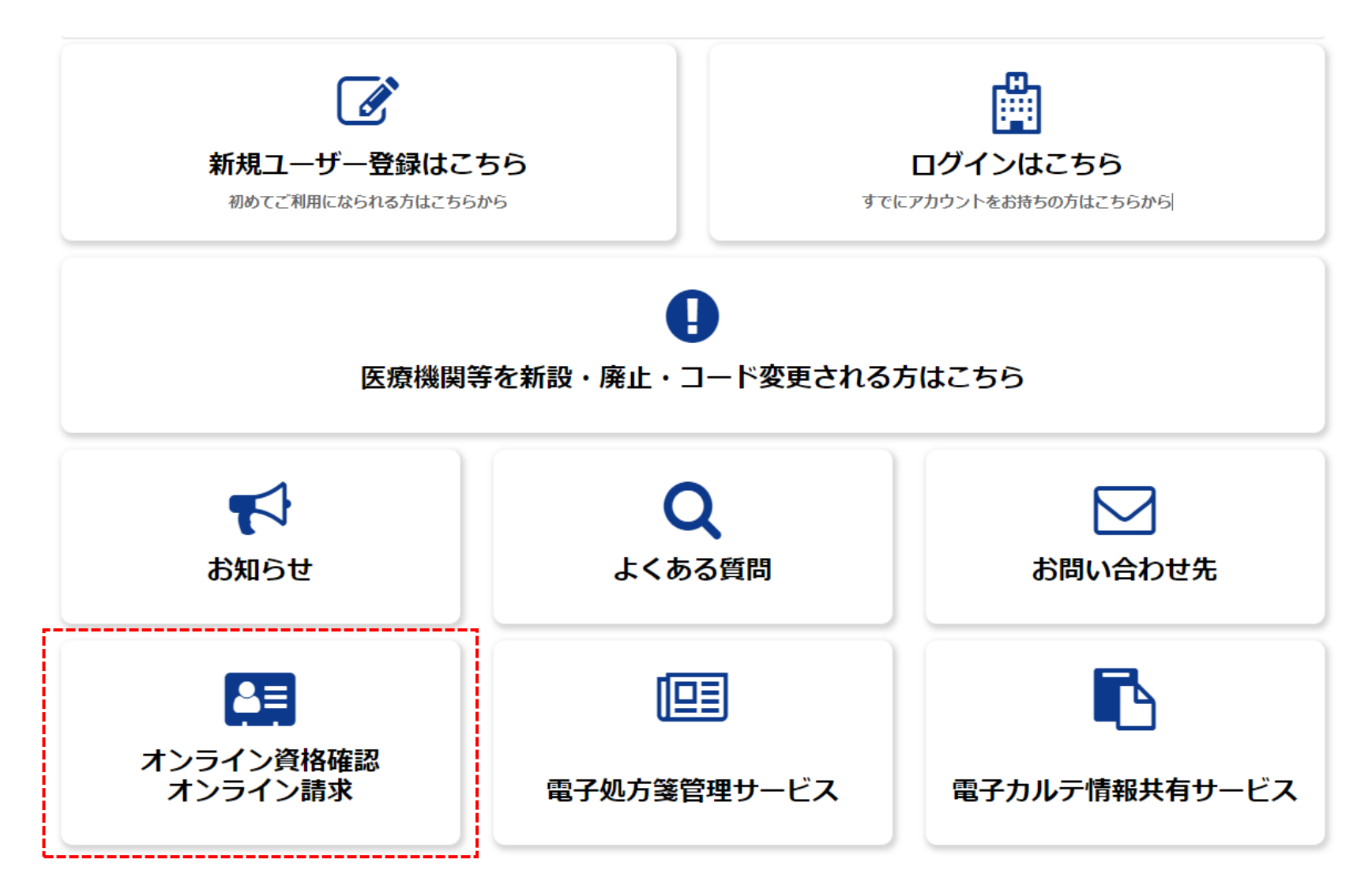

2.「外来診療等(通常とは異なる動線)、訪問診療等、オンライン診療等」の何れかを押下します。

#### 医療機関・薬局等の方

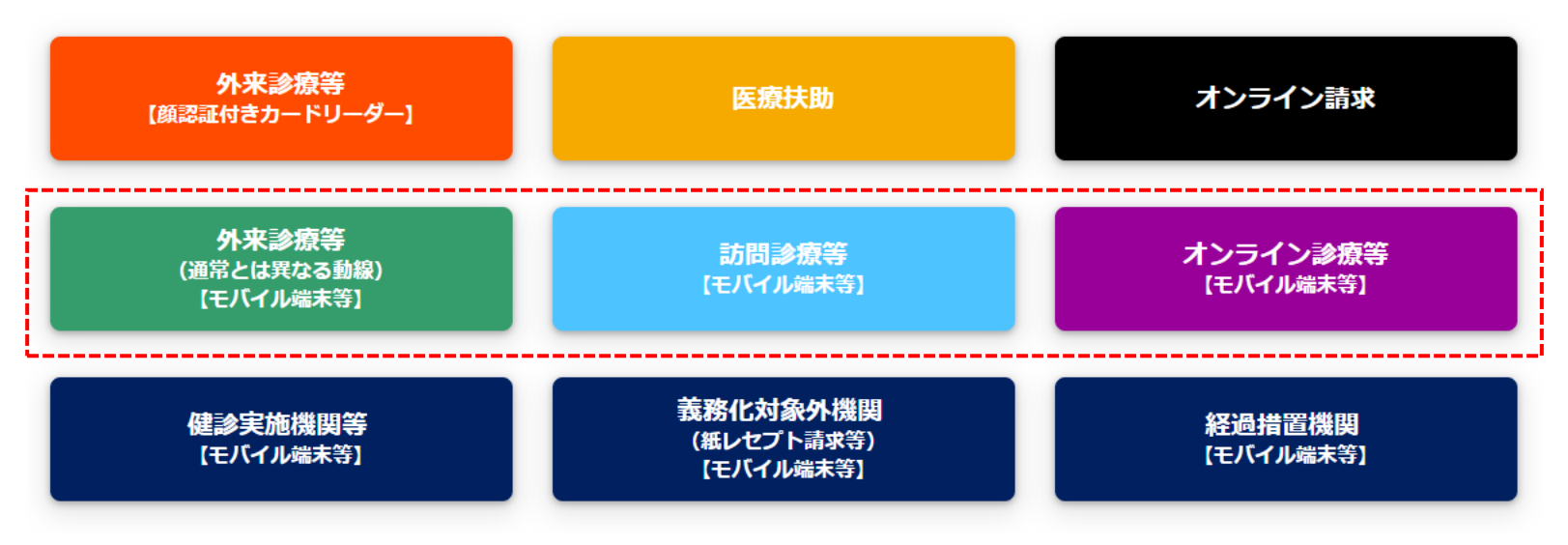

※申請は同一フォームを使用するため、本手順書では、 以後「<u>オンライン診療等</u>」に係る助成金申請を例として説明を進めます。

3. 「各種申請」はこちらを押下します。

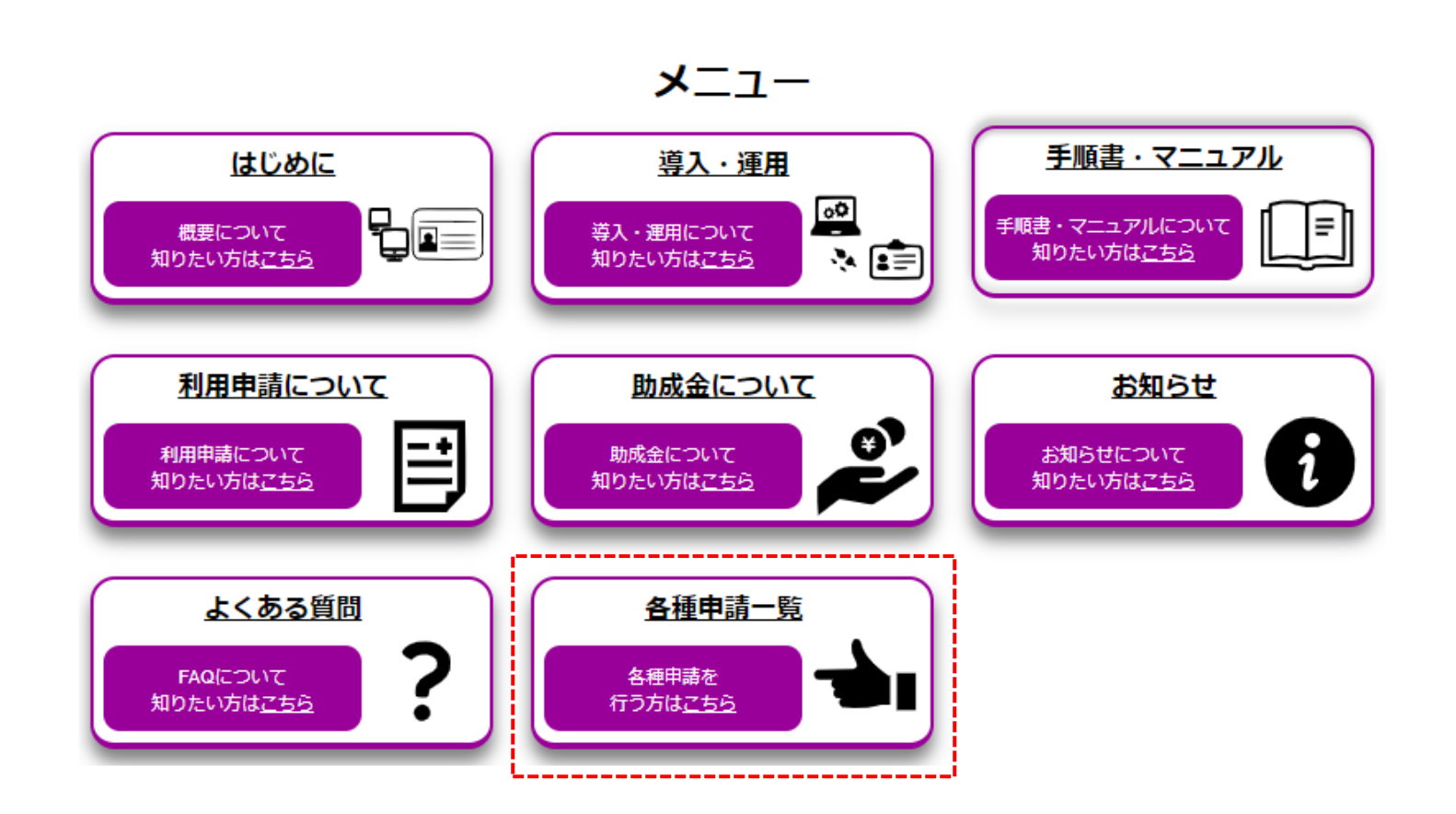

(参考) 訪問診療等

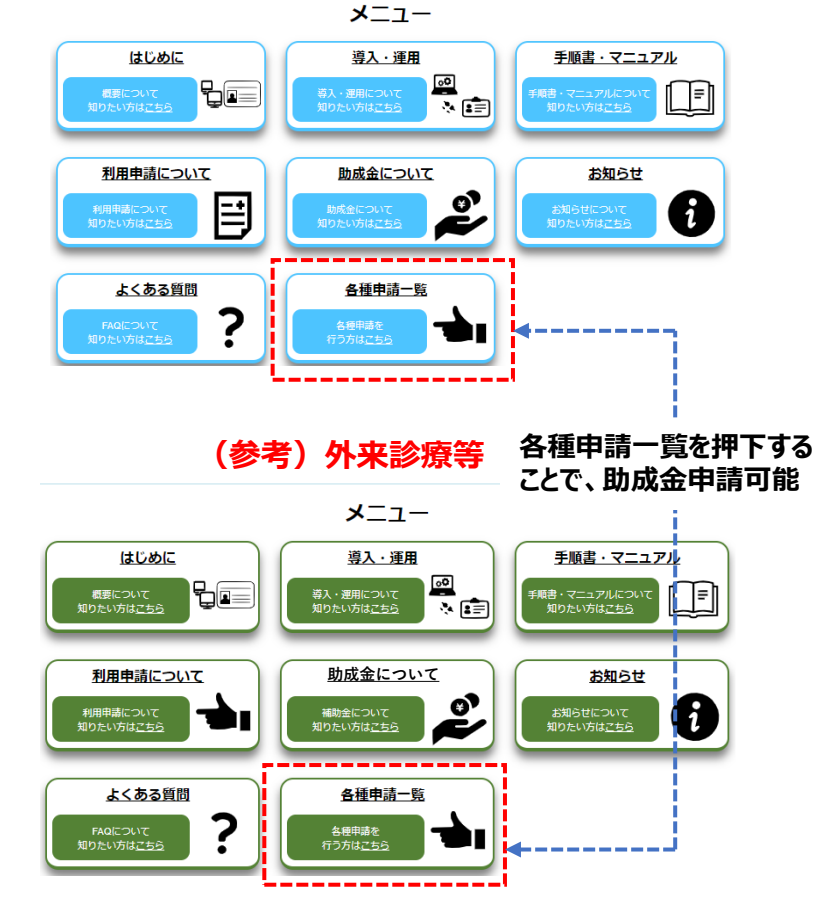

4.「ユーザー名」と「パスワード」を入力し、「ログイン」を押下します。

| ログイン                |      |
|---------------------|------|
| ユーザー名 (メールアドレス)     |      |
| 123456a.bb@cc.dd.jp |      |
| パスワード               |      |
| •••••               | ۲    |
| パスワードを忘れた場合         | ログイン |

アカウントがありませんか? 新規登録はこちら

#### 5.「助成金交付申請」を押下します。

訪問診療等・オンライン診療等・外来診療等(通常とは異なる動線) Ξ 訪問診療等・オンライン診療等・外来診療等(通常とは異なる動線)に関する情報についてご確認 いただけます。 助成金交付申請 利用開始・変更申請 交付決定通知書がウンロードノ こちらから訪問診療等・オンライン診 こちらから訪問診療等・オンライン診 こちらから訪問診療等・オンライン診 療等・外来診療等(通常とは異なる動 療等・外来診療等(通常とは異なる動 療等・外来診療等(通常とは異なる動 線)の利用開始申請を実施いただけま 線)の助成金を申請いただけます。 線)の助成金の交付決定通知書をダウ ンロードいただけます。 す。 詳細を表示 詳細を表示 詳細を表示

#### 6.確認ページが表示されますので、今一度申請に必要な資料等を確認します。 確認後、問題がなければ、「助成金(居宅同意取得型)申請へ進む」を押下します。

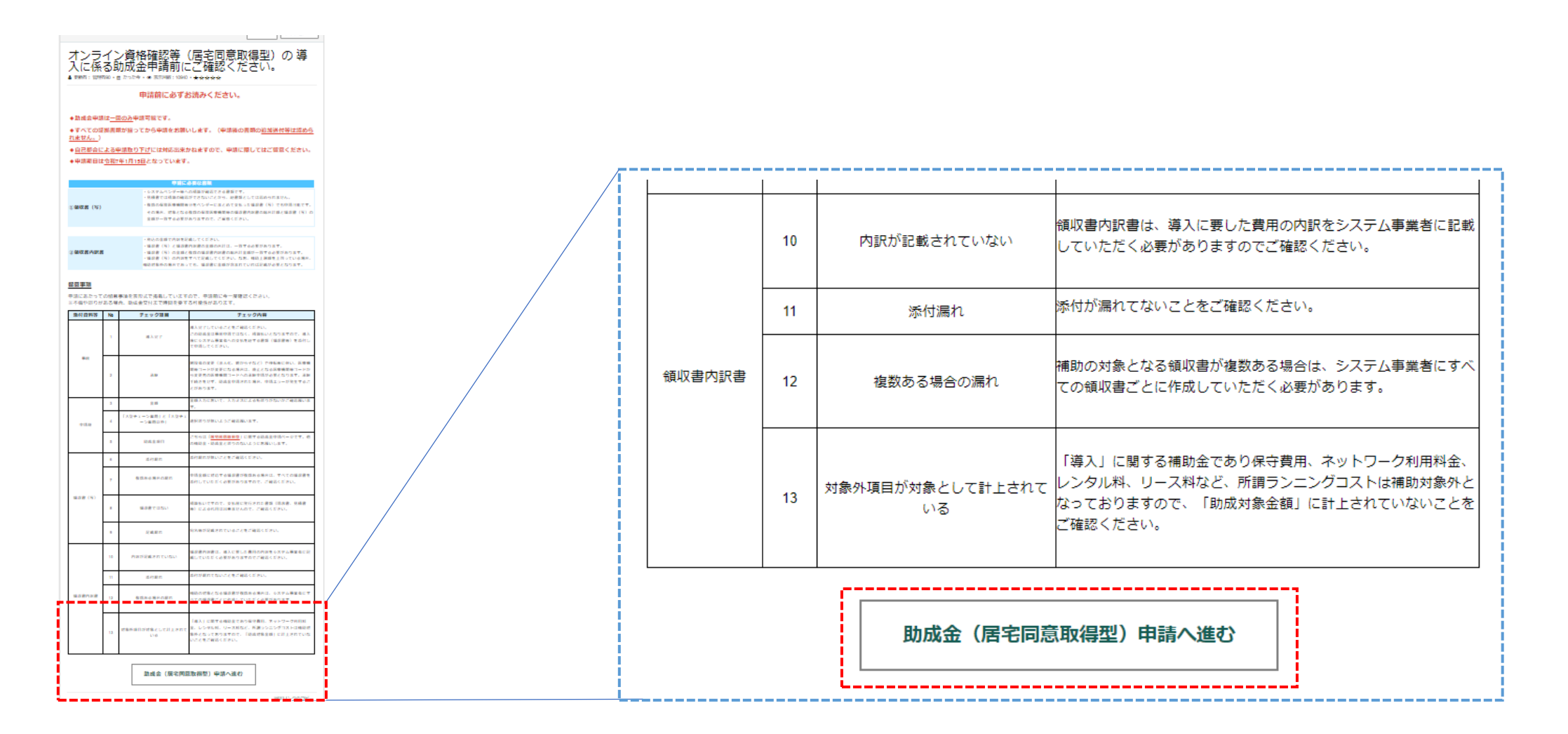

# ご注意ください!!

- ◆助成金は各事業1回のみ申請可能です。 ※訪問診療等、オンライン診療等、外来診療等で各1回最大3回まで申請可能。 ※オンライン診療等、外来診療等は申請内容が重複しない場合のみ併申請可能。
- ◆すべての証拠書類が揃ってから申請をお願いします。 ※申請後の追加提出は認められません。
- ◆審査の結果、申請取消となった場合は、すべての証拠書類を改めて提出してください。 ※不足分のみの追加提出は認められません。
- ◆自己都合による申請取り下げには対応出来かねます。申請に際しては、よくご確認ください。

7-1.申請フォームの注意書きを確認するとともに、次ページより申請を進めてください。

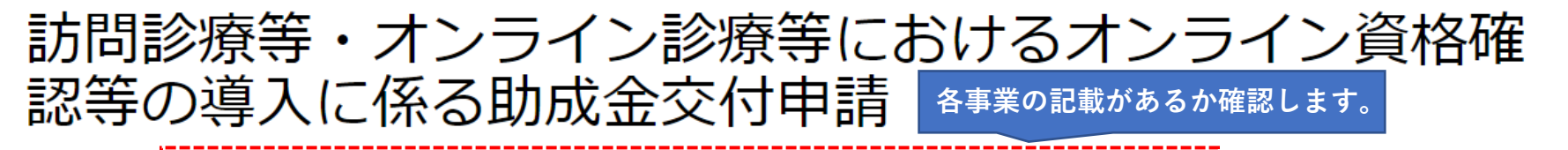

こちらから訪問診療等(※1)、オンライン診療等(※2)、通常と異なる動線での資格確認(※3)におけるオンライン資格確認等の導入に係る助成金を申請いただけます。

(※1)訪問診療等:訪問診療、訪問歯科診療、訪問服薬指導(薬剤管理指導)、訪問管理栄養指導、往診(※2)オンライン診療等:オンライン診療、オンライン服薬指導

(※3) 通常と異なる動線での資格確認

「令和6年度(令和5年度からの繰越分)社会保障・税番号制度システム整備費助成事業(訪問診療等におけるオンライン資格確認)実施要領」の「第3助成対象事業」の1に規定される事業を実施したので、同実施要領の「第6事業を実施する場合の条件」の1及び2に規定される条件を理解した上で、同実施要領の「第7申請手続」の規定に基づき、下記のとおり助成金の交付を申請します。

7-2.「申請者情報」「医療機関等情報」の表示されている情報を確認します。 ※申請者情報、医療機関等情報は地方厚生(支)局に届け出た情報が自動で表示されるため、ご自身で入力する必要はありません。万一情報に誤りがある場合は、オンライン資格確認コールセンターに相談ください。 ただし、薬局区分については、自身で入力いただく必要があります。

| 申請者情報                                |                               |
|--------------------------------------|-------------------------------|
| * 医療機関等名                             |                               |
| 基金クリニック                              | ¥ .                           |
| *申請者                                 |                               |
| 基金太郎                                 | Ψ.                            |
|                                      |                               |
| 医療機関等情報                              |                               |
| 表示されている医療機関等情報に誤り等がございましたら、お         | 手数ですが「 <u>こちら</u> 」からご照会ください。 |
| 都道府県コード                              | 占数表コード                        |
| 13                                   | 1: 医科                         |
|                                      | <b>东</b> ·医继用华夕               |
| 医瘰疬周夺□□□、 ∞数子/11〕<br>1234567         | 医療機関等位                        |
|                                      |                               |
| 開設者氏名                                | 電話番号<br>(                     |
| 基金太郎                                 | 03-0000-0000                  |
| 郵便番号                                 | 住所                            |
| 000-0000                             | 東京都港区                         |
| 区分<br>                               |                               |
| ● <sup>大型チェーン薬局以外の薬局</sup> 薬局の方のみ表示さ | れます。                          |

7-3.「オンライン診療等」を選択します。

- ※1 当該手順書は参考例になりますので、実際の申請時は、導入した事業に当てはまる区分を選択してください。
- ※2 補助対象については、導入した項目にチェックをいれてください。(オンライン診療等を選択した場合は表示されません。)

# 助成金交付申請入力欄

#### 助成金種別 😮

申請する助成金種別を選択してください。(種別によって上限額が異なります。)

「訪問診療等」及び「外来診療等(通常とは異なる動線)」を選択する場合は、補助対象も併せて選択してください。

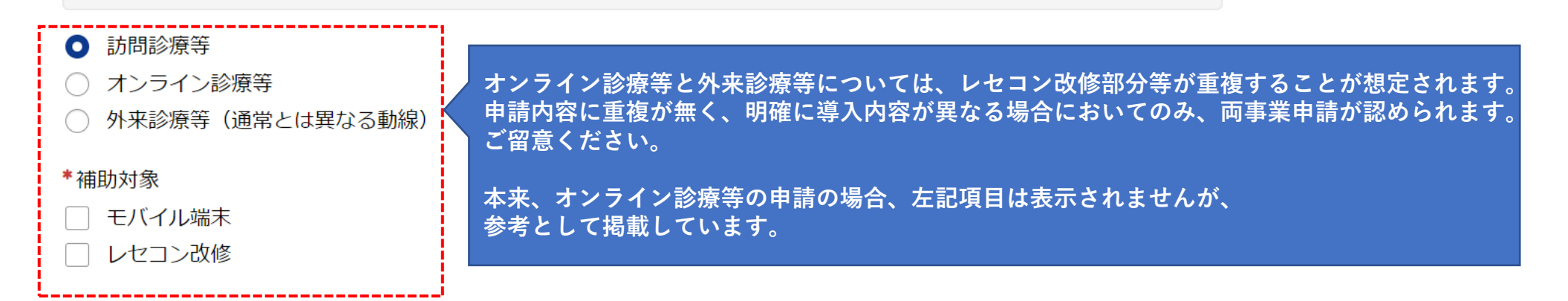

×

- 7-4.「導入日」、「総事業費」を入力します。
- ※1 導入日は入力項目の右に表示されているカレンダーを押下することで、日付を選択できます。
- ※2 総事業費を入力することで、補助金申請額、比較額、補助限度額が自動反映されます。 そのため、新たに入力する必要はありません。

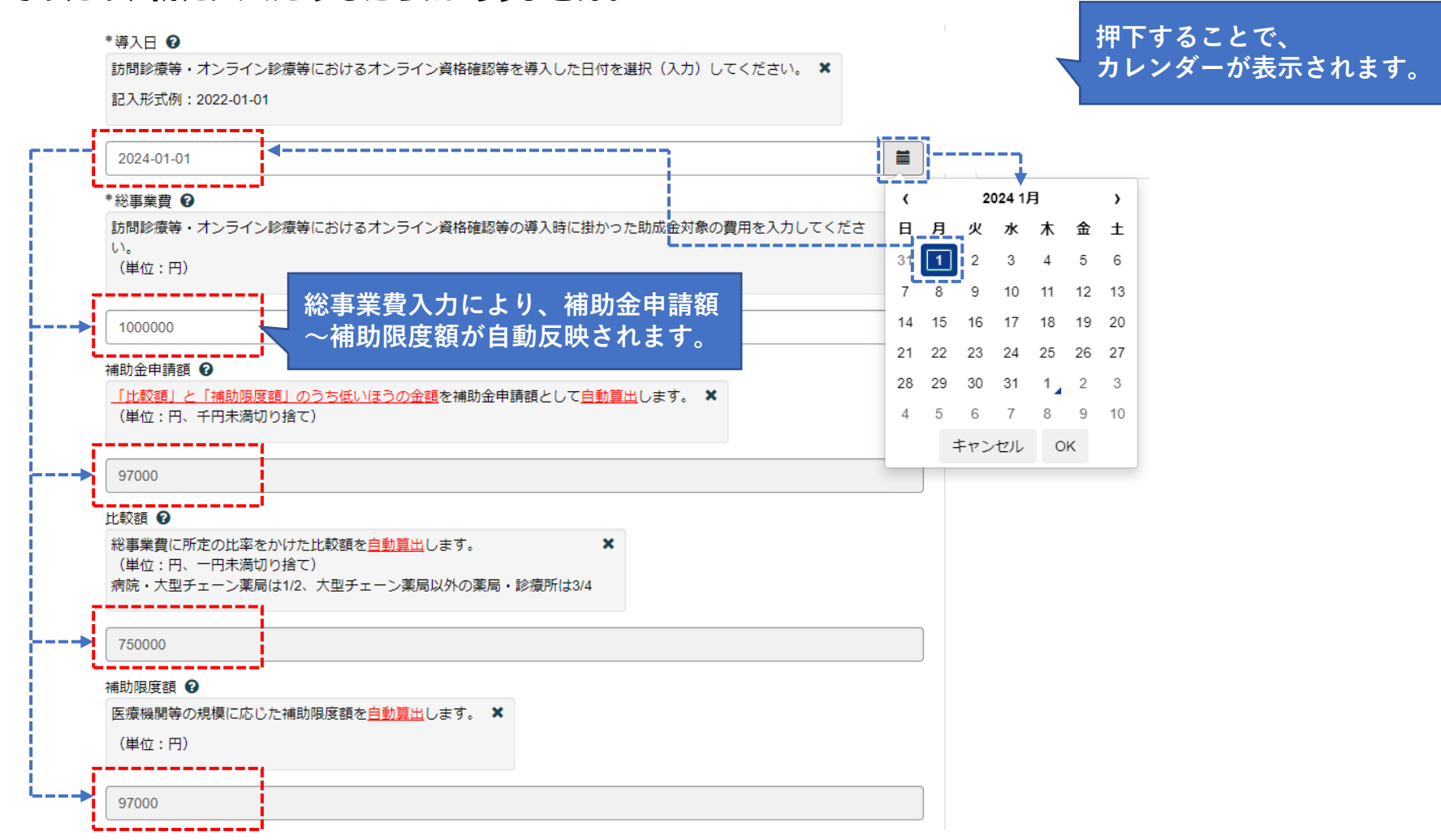

- 7-5.チェックボックスにチェックを入れ、「添付ファイルを追加」から、記載されている証拠書類をアップロードします。
- ※1 アップロードの方法については、次ページを参照してください。
- ※2 証拠書類は、原則一式すべて必要です。一つでも欠けている場合、審査を進めることが出来ません。

| 訪問診療等・オンライン診療等におけるオンライン資格確認等の運用を開始しています。<br>訪問診療等・オンライン診療等におけるオンライン資格確認等を利用できるシステムの環境整備が完了しています。                        |
|----------------------------------------------------------------------------------------------------|
| ☑ *上記の項目が完了していることを報告します。                                                                                                |
| 以下の証拠書類を「添付ファイルを追加」ボタンよりアップロードしてください。<br>1. 訪問診療等・オンライン診療等におけるオンライン資格確認等の導入に関する <b>領収書(写)</b><br>2. 前1に伴う <b>領収書内訳書</b> |
| 次ページ参照 🔗 * 添付ファイルを追加                                                                                                    |

#### 7-6. 添付ファイルを追加を押下すると、左記のような画面が表示されますので(Windowsの場合) 「領収書(写)」、「領収書内訳書」、を「.pdf」「.xlsx」「.zip」でアップロードください。

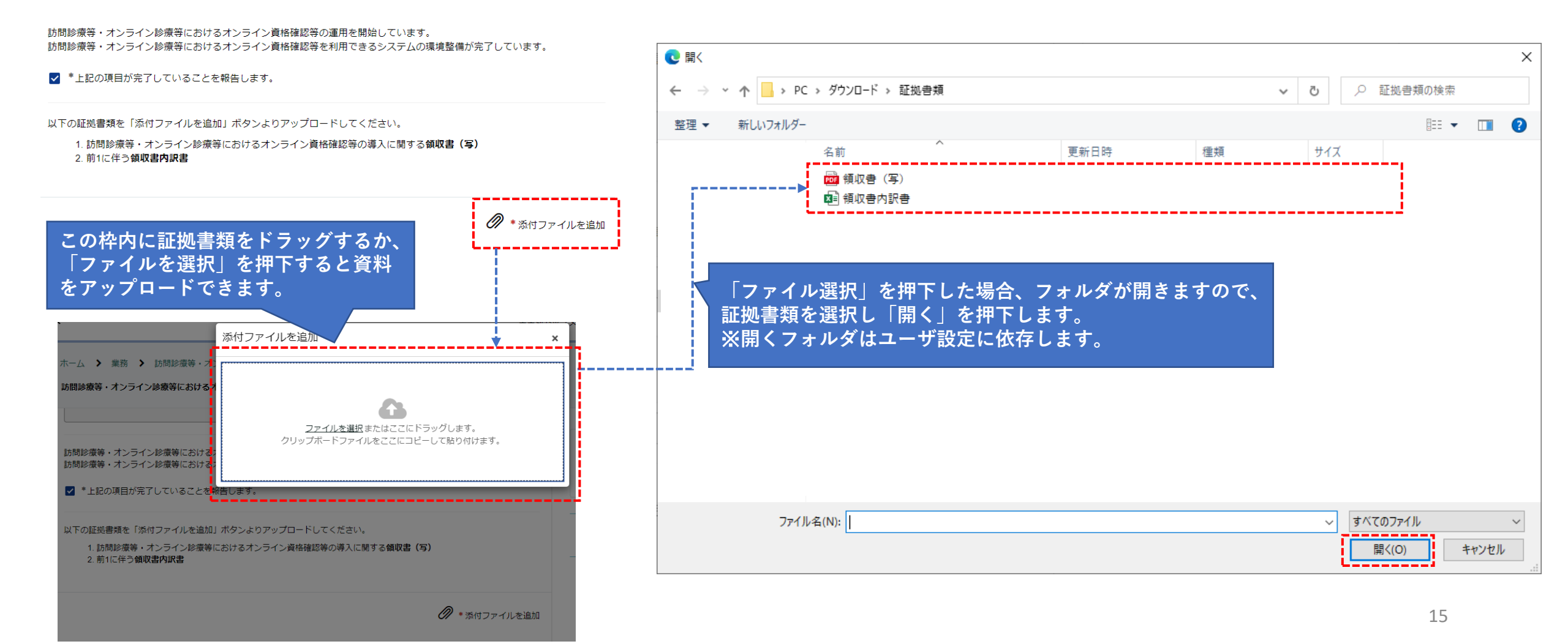

7-7.証拠書類のアップロードに成功すると、ポータルサイト上に表示されますので、申請内容を今一度確認し、「送信」を押下します。その 後、「補助金申請額」、「総事業費」、「補助限度額」がポップアップで表示されますので、「OK」を押下します。

|                                                                                                    | ≺ニュー★ お知らせ よくある質問 マイリ;           |
|----------------------------------------------------------------------------------------------------|----------------------------------|
| ホーム > 業務 > 訪問診療等・オン 以下のとおり申請します。                                                                                        | ٩                                |
| 訪問診療書・オンライン診療書におけるオ<br>補助金申請額:97000円<br>助成金種別:オンライン診療<br>総事業費:1000000円     送信押下後、表示される金額                                | 頁を<br>を                          |
| 比較額:750000円<br>97000 補助限度額:97000円                                                                                       | ます。<br>送信                        |
| 訪問診療等・オンライン診療等における;<br>訪問診療等・オンライン診療等における;                                                                              |                                  |
| ▼ *上記の項目が完了していることを報告します。                                                                                                | 証拠書類が表示されているか確認した後、<br>送信を押下します。 |
| 以下の証拠書類を「添付ファイルを追加」ボタンよりアップロードしてください。<br>1. 訪問診療等・オンライン診療等におけるオンライン資格確認等の導入に関する <b>領収書(写)</b><br>2. 前1に伴う <b>領収書内訳書</b> |                                  |
| <ul> <li>● 領収書内訳書.xlsx (948.2 KB)</li> <li>12 分前</li> <li>● 領収書 (写).pdf (1.6 MB)</li> <li>12 分前</li> </ul>              |                                  |
|                                                                                                    | 16                               |

#### 8. OKを押下後、本ページが表示されれば申請完了です。

番号

| 訪問診療等・オンライン診療等助成金交付申請  |      |  |  |  |
|------------------------|------|--|--|--|
| <sup>連絡先</sup><br>基金太郎 |      |  |  |  |
| アクティビティ                | タスク  |  |  |  |
|                        |      |  |  |  |
|                        | 基金太郎 |  |  |  |
| 開始日                    |      |  |  |  |
|                        |      |  |  |  |

(参考1).マイリストから申請状況を確認することが出来ます。 ログイン>マイリスト>申請>件名を押下します。

| 医療機関等向け総合ポータルサイト |        |                       |       |      | 專 ここをクリック | よくある質問 マイリスト▼ |
|------------------|--------|-----------------------|-------|------|-----------|---------------|
| ホーム > 申請一覧       |        |                       | 検索    |      | Q         | 申請            |
|                  | ■ 申請一覧 |                       |       |      |           |               |
|                  | 番号     | 件名                    | ステータス | 審査結果 | 更新日時 🗸    |               |
|                  |        | 訪問診療等・オンライン診療等助成金交付申請 | 受付前   | _    |           |               |
|                  |        |                       |       |      |           |               |

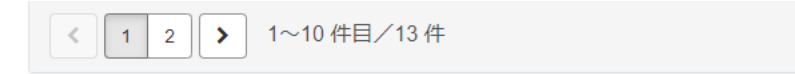

(参考2).タスク>訪問診療等・オンライン診療等助成金交付申請を押下します。

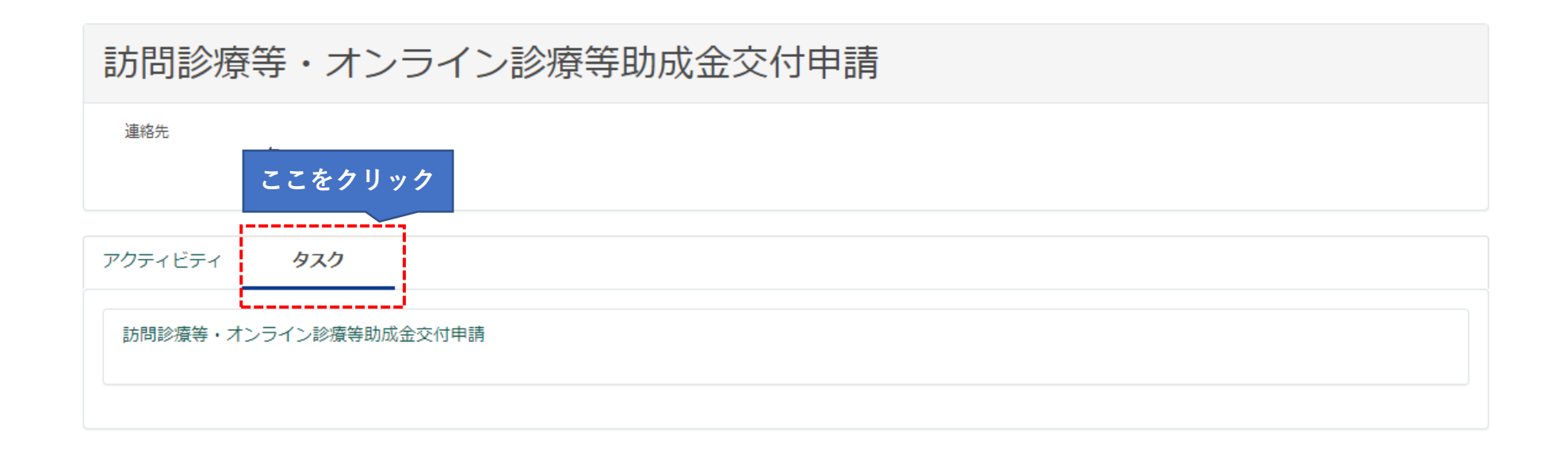

#### (参考3).申請時の情報を閲覧できます。参考情報は以上です。

ここに申請日~補助金申請額が表示されます。 ※本手順書の一部画像は、サンプルのため表示されません。

訪問診療等・オンライン診療等助成金交付申請

| 申請日     | 助成金種別 | 導入日              | 総事業費                   | 比較額                    | 補助限度額 |
|---------|-------|------------------|------------------------|------------------------|-------|
| 補助金申請額  |       |                  |                        |                        |       |
| アクティビティ |       |                  |                        |                        |       |
|         |       |                  |                        |                        |       |
|         |       |                  |                        |                        |       |
|         |       |                  |                        |                        |       |
|         |       |                  |                        |                        |       |
|         |       | ここに申請時<br>※本手順書の | に添付した証拠書類<br>一部画像は、サンフ | 領が表示されます。<br>プルのため表示され | hません。 |
|         |       |                  |                        |                        |       |
|         | '     |                  |                        |                        |       |